The University of Hong Kong Faculty of Science

# Online Credit Transfer Application System (OCTAS)

## **User Manual for Student**

(Updated in November 2022)

## Table of Contents

| A. General Guidelines and Frequently Asked Questions on Credit Transfer Application                    | P. 1  |
|----------------------------------------------------------------------------------------------------|-------|
| B. <u>Application for Leave of Absence only (For outgoing <i>exchange</i> students)</u>                | P. 3  |
| C. <u>Application for Leave of Absence only (For outgoing visiting students)</u>                       | P. 5  |
| D. <u>Application for Leave of Absence and Credit Transfer (For outgoing <b>exchange</b> students)</u> | P. 9  |
| E. <u>Application for Leave of Absence and Credit Transfer (For outgoing visiting students)</u>        | P. 16 |
| F. Application for Credit Transfer only (For Summer/Winter exchange students)                          | P. 24 |
| G. Request for Application Revision                                                                    | P. 32 |

## A. General Guidelines and Frequently Asked Questions on Credit Transfer Application

#### **General Guidelines**

Please read the following instructions before submitting your application:

- You should try to identify an equivalent course at HKU as far as practicable. You may consult the relevant course offering unit(s)/department(s)/faculty(ies) in advance. However, the advice would be for reference only, and that the final application result is subject to approval of the Faculty Office. For Science courses, you may discuss your study plan with the Course Selection Adviser(s) of your declared/intended Major(s)/Minor(s).
- 2. If a similar course is not offered at HKU, please indicate the relevant discipline and level of course (e.g. MATH introductory level course, MATH advanced level course). [Note: This option is **NOT** applicable to Common Core courses.] Please take note that courses being transferred as Science introductory/advanced level courses could NOT serve to fulfill the curriculum requirements of Science programmes/majors/minors; and these courses may only be transferred as **FREE ELECTIVES**. Subject to the approval of the relevant course offering unit(s)/department(s)/faculty(ies), introductory/advanced level courses may fulfill the curriculum requirements of **Non-Science** programmes/majors/minors.
- 3. If a similar discipline is not offered at HKU, you may transfer the course as a **Free Elective**.
- 4. You are not allowed to transfer courses that
  - (a) are not offered for 3 consecutive academic years (previous academic year, current academic year and next academic year), unless otherwise specified as the disciplinary course in the student's declared major/minor,
  - (b) you have taken and passed.

#### **Frequently asked questions**

- Q: I have taken 72 credits in the current academic year. Can I transfer additional credits from my winter visiting / summer exchange programme?
- A: If it is the case, please contact the Faculty Office and we will further review your case. Approval will be on a case-by-case basis.
- Q: I have no idea about the course equivalency and fulfillment. What should I do?
- A: You may consult the relevant course offering unit(s)/department(s)/faculty(ies). However, the advice would be for reference only, and that the final application result is subject to approval of the Faculty Office. For Science courses, you may discuss your study plan with the Course Selection Adviser(s) of your declared/intended Major(s)/Minor(s).

#### Q: Can I apply to transfer Common Core courses?

- A: Yes, students are allowed to transfer Common Core courses as long as they have fulfilled the Common Core requirements. (For details of the requirements, please visit the website of Common Core Office: <u>https://commoncore.hku.hk/introduction/#prog\_req</u>).
- Q: Is it acceptable that syllabus(es) provided by the host institution is(are) not written in English?
- A: Except for language courses, all syllabuses submitted should be written in English. If English syllabus(es) is(are) not available, please translate it(them) in English.

- Q: My host institution will only provide me with the syllabus(es) in the first lecture. Can I submit my application late?
- A: If it is the case, please submit your application for leave of absence first. Please note that there would be delay in announcing your credit transfer result(s) and you may not be able to make change(s) to your application duly.

#### Q: Can I revise my application after submission?

- A: Yes, you are allowed to make change(s) to your application **ONCE** after your first submission. Further revisions will not be entertained.
- Q: What kinds of information will be recorded on my HKU transcript after completing my exchange study?
- A: The following information will be recorded on your HKU transcript: (1) name of the host institution; (2) exchange country; (3) course(s) you have applied for transfer of credits; (4) fulfillment of curriculum for the transferred course(s); and (5) number of credits transferred.

#### Q: If I fail a course at the host institution, will it be recorded on my HKU transcript?

A: No, only the passed course(s) in your credit transfer application will be recorded on your HKU transcript.

## B. Application for Leave of Absence only (For outgoing *exchange* students)

1. Please login the system with your HKU Portal ID and password.

| c       | Diline Application for Credit Transfer & Leave of Absence<br>For Bisc/Bisc(Actuarsc)/Bassc(AppliedAl) Students |  |
|---------|----------------------------------------------------------------------------------------------------|--|
| Student | Staff<br>HKU Portal Login                                                                                      |  |

2. Please click "Add a new programme" to start your application and input the required information.

| Add a new programme<br>Applicable for students who have<br>For students who have joined the<br>information should have been dis                                                                                                    | e joined term-time/summer/winter visiting programme only.<br>e HKUWW Undergraduate Student Exchange Programme / Facu<br>splayed below. If no information is being displayed, please conta                                                                                                    | ilty-level or Departmen<br>ct the Faculty Office.    | tal-level Exchange Programme, the prograr                                                                                                    | nme                                         |
|----------------------------------------------------------------------------------------------------|----------------------------------------------------------------------------------------------------|------------------------------------------------------|----------------------------------------------------------------------------------------------------|---------------------------------------------|
|                                                                                                    |                                                                                                    |                                                      |                                                                                                    |                                             |
|                                                                                                    |                                                                                                    |                                                      |                                                                                                    |                                             |
| Add a new programme <ul> <li>Applicable for students who hav</li> <li>For students who have joined th information should have been discussed</li> </ul>                                                                                                    | ve joined term-time/summer/winter visiting programme only.<br>ne HKUWW Undergraduate Student Exchange Programme / Fa<br>isplayed below. If no information is being displayed, please cor                                                                                                    | culty-level or Departm<br>tact the Faculty Office    | ental-level Exchange Programme, the prog                                                                                                    | gramme                                      |
| Add a new programme  Applicable for students who hav For students who have joined th information should have been di  Exchange Year  Please select                                                                                                    | e joined term-time/summer/winter visiting programme only.<br>he HKUWW Undergraduate Student Exchange Programme / Fa<br>isplayed below. If no information is being displayed, please con<br>Exchange Semester                                                                                                    | sculty-level or Departm<br>tact the Faculty Office   | Course Year (in exchange year)                                                                                                    | gramme                                      |
| Add a new programme <ul> <li>Applicable for students who hav</li> <li>For students who have joined the information should have been distributed to the students who have been distributed to the students who have been distributed to the stude</li></ul> | ve joined term-time/summer/winter visiting programme only.<br>he HKUWW Undergraduate Student Exchange Programme / Fa<br>isplayed below. If no information is being displayed, please con<br><b>Exchange Semester</b><br>Please select                                                                                          | culty-level or Departm<br>tact the Faculty Office    | Course Year (in exchange year)                                                                                                    | gramme                                      |
| Add a new programme <ul> <li>Applicable for students who hav</li> <li>For students who have joined th<br/>information should have been di</li> </ul> Exchange Year Please select Exchange Programme                                                                                                    | ve joined term-time/summer/winter visiting programme only. ne HKUWW Undergraduate Student Exchange Programme / Fa isplayed below. If no information is being displayed, please con  Exchange Semester  Please select  Country                                                                                                  | culty-level or Departm<br>tact the Faculty Office    | Course Year (in exchange year) Please select Host Institution                                                                                                    | gramme                                      |
| Add a new programme   Applicable for students who have For students who have joined th information should have been di  Exchange Year Please select Exchange Programme Please select                                                                                                    | ve joined term-time/summer/winter visiting programme only.         ne HKUWW Undergraduate Student Exchange Programme / Fa         isplayed below. If no information is being displayed, please con         •       Exchange Semester         •       Please select         •       Please select         •       Please select | tact the Faculty Office                              | Course Year (in exchange year) Please select Host Institution                                                                                                    | gramme<br>v                                 |
| Add a new programme   Applicable for students who have For students who have joined th information should have been di  Exchange Year Please select Exchange Programme Please select                                                                                                    | ve joined term-time/summer/winter visiting programme only.         ne HKUWW Undergraduate Student Exchange Programme / Fa         isplayed below. If no information is being displayed, please con         v       Exchange Semester         Please select         Country         Please select                               | velty-level or Department<br>tact the Faculty Office | Course Year (in exchange year) Please select Host Institution * If your intended host institution is please contact the Science Faculty                                   | gramme<br>v<br>not listed above,<br>Office. |
| Add a new programme   Add a new programme  Add a new programme  For students who have joined the information should have been di  Exchange Year  Please select  Exchange Programme  Please select  Next                                                                                                    | ve joined term-time/summer/winter visiting programme only. te HKUWW Undergraduate Student Exchange Programme / Fa isplayed below. If no information is being displayed, please con                                                                                                    | volty-level or Department<br>tact the Faculty Office | Course Year (in exchange year) Course Year (in exchange year) Please select Host Institution * If your intended host institution is please contact the Science Faculty of | gramme<br>v<br>not listed above,<br>Office. |

3. If you do not wish to apply for credit transfer, please select "Apply for leave of absence ONLY" and click "Save".

| Exchange Programme                                                                                                    | HKUWW Exchange programme   |  |
|----------------------------------------------------------------------------------------------------|----------------------------|--|
| Country                                                                                                    | Canada                     |  |
| Host Institution                                                                                                    | the University of Waterloo |  |
| Exchange Semester                                                                                                    | 2019 - Semester 2          |  |
| Course Year                                                                                                    | 3                          |  |
| 3 Type of application(s): Apply for leave of absence ONLY. Apply for credit transfer AND leave of absence.  Reset Reset |                            |  |

4. Your application is completed.

| Exchange Programme               | HKUWW Exchange programme        |  |
|----------------------------------|---------------------------------|--|
| Country                          | Canada                          |  |
| Host Institution                 | the University of Waterloo      |  |
| Exchange Semester                | 2019 - Semester 2               |  |
| Course Year                      | 3                               |  |
| Application Type                 | Apply for leave of absence ONLY |  |
| Status: Application is completed |                                 |  |

## C. Application for Leave of Absence only (For outgoing *visiting* students)

1. Please login the system with your HKU Portal ID and password.

| Exchange / Visiting Study<br>Online Application for Credit Transfer & Leave of Absence<br>For Bsc/Bsc(Actuarso)/Basc(AppliedAi) Students<br>Online Credit Transfer Application System<br>(OCTAS) |
|----------------------------------------------------------------------------------------------------|
| Studont Staff<br>HKU Portal Login                                                                                                    |

2. Please click "Add a new programme" to input the information. For "Exchange Programme", please select "Visiting Study".

|                                                                                                    |   | <ul> <li>Add a new programme</li> <li>Applicable for students who have joined term-time/summer/winter visiting programme only.</li> <li>For students who have joined the HKUWW Undergraduate Student Exchange Programme / Faculty-level or Departmental-level Exchange Programme, the programme information should have been displayed below. If no information is being displayed, please contact the Faculty Office.</li> </ul> |   |                  |   |
|----------------------------------------------------------------------------------------------------|---|----------------------------------------------------------------------------------------------------|---|------------------|---|
|                                                                                                    |   |                                                                                                    |   |                  |   |
| <ul> <li>Add a new programme</li> <li>Applicable for students who have joined term-time/summer/winter visiting programme only.</li> <li>For students who have joined the HKUWW Undergraduate Student Exchange Programme / Faculty-level or Departmental-level Exchange Programme, the programme information should have been displayed below. If no information is being displayed, please contact the Faculty Office.</li> </ul> |   |                                                                                                    |   |                  |   |
| Please select                                                                                                    | • | Please select                                                                                                    | • | Please select    | • |
| Exchange Programme                                                                                                    |   | Country                                                                                                    |   | Host Institution |   |
| Please select                                                                                                    | • | Please select                                                                                                    | • |                  | • |
|                                                                                                    |   |                                                                                                    |   |                  |   |

3. If you do not wish to apply for credit transfer, please select "Apply for leave of absence ONLY" and click "Save".

| Exchange Programme                                                                                                    | Visiting Study             |  |
|----------------------------------------------------------------------------------------------------|----------------------------|--|
| Country                                                                                                    | Canada                     |  |
| Host Institution                                                                                                    | the University of Waterloo |  |
| Exchange Semester                                                                                                    | 2019 - Semester 2          |  |
| Course Year                                                                                                    | 3                          |  |
| Type of application(s):  Apply for leave of absence ONLY.  Apply for credit transfer AND leave of absence.  Save Reset |                            |  |

4. Please click "Input information of host institution" to continue your application.

| Exchange Programme | Visiting Study                               |
|--------------------|----------------------------------------------|
| Country            | Canada                                       |
| Host Institution   | the University of Waterloo                   |
| Exchange Semester  | 2019 - Semester 2                            |
| Course Year        | 3                                            |
| Application Type   | Apply for <i>leave of absence</i> ONLY       |
|                    | Step 1 Input information of host institution |

5. Please click "Upload document" to upload the admission letter issued by the host institution.

| Admission Letter from Host Institution                       |  |
|--------------------------------------------------------------|--|
| Please submit your document in a PDF file<br>Upload document |  |
| Q Preview                                                    |  |

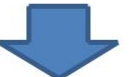

| Upload Admission Letter from Host Institution                                                   | × |
|-------------------------------------------------------------------------------------------------|---|
| Please submit your document in a single PDF file.            Choose File         No file chosen |   |
| Upload Close                                                                                    |   |

6. You can view the document you have just uploaded or you can re-upload the document. Please click "Preview" to continue your application.

| Admission Letter from Host Institution    |  |
|-------------------------------------------|--|
| Please submit your document in a PDF file |  |
| Document : View Re-Upload document        |  |
|                                           |  |
| Q Preview                                 |  |

7. If the document is ready, please click "Confirm and submit".

| The following details are required for the Faculty to process your application fo | r transfer of credits. You may need to contact the host institution for such details. |
|-----------------------------------------------------------------------------------|---------------------------------------------------------------------------------------|
| Admission Letter from Host Institution                                            |                                                                                       |
| Please submit your document in a PDF file<br>Document : View                      |                                                                                       |
| Back Confirm and submit                                                           |                                                                                       |

8. Your application will be processed by the Faculty Office and you will be notified the application result in due course.

| Exchange Programme | Visiting Study                               |  |  |
|--------------------|----------------------------------------------|--|--|
| Country            | Canada                                       |  |  |
| Host Institution   | the University of Toronto                    |  |  |
| Exchange Semester  | 2018 - Semester 1                            |  |  |
| Course Year        | 3                                            |  |  |
| Application Type   | Apply for leave of absence ONLY              |  |  |
|                    | Step 1 Input information of host institution |  |  |
|                    | 1. Host institution information : View       |  |  |
|                    | Status: Pending for faculty pre-processing   |  |  |

9. Your application for leave of absence has been approved and confirmed by the Faculty.

| Exchange Programme | Visiting Study                               |
|--------------------|----------------------------------------------|
| Country            | Canada                                       |
| Host Institution   | the University of Toronto                    |
| Exchange Semester  | 2018 - Semester 1                            |
| Course Year        | 3                                            |
| Application Type   | Apply for <i>leave of absence</i> ONLY       |
|                    | Step 1 Input information of host institution |
|                    | 1. Host institution information : View       |
|                    | Status: Application is completed             |
|                    |                                              |

## D. Application for Leave of Absence and Credit Transfer (For outgoing *exchange* students)

1. Please login the system with your HKU Portal ID and password.

| c       | Contine Credit Transfer Application System<br>(OCTAS) |
|---------|-------------------------------------------------------|
| Student | Staff<br>HKU Portal Login                             |

2. Please click "Add a new programme" to start your application and input the required information.

| <ul> <li>Applicable for students who have j</li> <li>For students who have joined the information should have been disp</li> </ul>                                                     | joined term-time/summer/winter visiting programme only.<br>HKUWW Undergraduate Student Exchange Programme / Faculty-<br>played below. If no information is being displayed, please contact th                                                                                                    | -level or Department<br>he Faculty Office.    | al-level Exchange Programme, the programme                                                                                                    |                  |
|----------------------------------------------------------------------------------------------------|----------------------------------------------------------------------------------------------------|-----------------------------------------------|----------------------------------------------------------------------------------------------------|------------------|
|                                                                                                    |                                                                                                    |                                               |                                                                                                    |                  |
| Add a new programme                                                                                                    |                                                                                                    |                                               |                                                                                                    |                  |
| <ul> <li>Applicable for students who have</li> <li>For students who have joined the</li> </ul>                                                                                         | bioled term-time/summer/winter visiting programme only.<br>HKUWW Undergraduate Student Exchange Programme / Faculty                                                                                                    | Ity-level or Departm                          | ental-level Exchange Programme, the programm                                                                                                    | ne               |
| Applicable for students who have     For students who have joined the     information should have been dis  Exchange Year                                                              | e joined term-time/summer/winter visiting programme only.<br>e HKUWW Undergraduate Student Exchange Programme / Facul<br>splayed below. If no information is being displayed, please contac<br>Exchange Semester                                                                                                    | Ity-level or Departm<br>t the Faculty Office. | ental-level Exchange Programme, the programn<br>Course Year (in exchange year)                                                                         | ne               |
| Applicable for students who have     For students who have joined the     information should have been dis      xchange Year  Please select                                            | joined term-time/summer/winter visiting programme only.     HKUWW Undergraduate Student Exchange Programme / Facul     splayed below. If no information is being displayed, please contact      Exchange Semester     Please select                                                                                              | Ity-level or Departm<br>t the Faculty Office. | ental-level Exchange Programme, the programm<br>Course Year (in exchange year)<br>Please select                                                        | ne               |
| Applicable for students who have     For students who have joined the     information should have been dis      xchange Year     Please select      xchange Programme                  | e joined term-time/summer/winter visiting programme only.<br>HKUWW Undergraduate Student Exchange Programme / Facul<br>splayed below. If no information is being displayed, please contact<br>Exchange Semester<br>Please select<br>Country                                                                                      | Ity-level or Departm<br>t the Faculty Office. | Course Year (in exchange year) Please select Host Institution                                                                                          | ne               |
| Applicable for students who have     For students who have joined the     information should have been dis      xchange Year     Please select     xchange Programme     Please select | e joined term-time/summer/winter visiting programme only. e HKUWW Undergraduate Student Exchange Programme / Facul splayed below. If no information is being displayed, please contac                                                                                                    | Ity-level or Departm<br>t the Faculty Office. | Course Year (in exchange year) Please select Host Institution                                                                                          | ne               |
| Applicable for students who have     For students who have joined the     information should have been dis      xchange Year     Please select     xchange Programme     Please select | e joined term-time/summer/winter visiting programme only.<br>E HKUWW Undergraduate Student Exchange Programme / Facul<br>splayed below. If no information is being displayed, please contact<br>Exchange Semester<br>Please select<br>Country<br>Please select                                                                   | Ity-level or Departm<br>t the Faculty Office. | Course Year (in exchange year) Please select Host Institution * If your intended host institution is not lis please contact the Science Faculty Office | ne<br>sted above |
| Applicable for students who have     For students who have joined the     information should have been dis  Exchange Year Please select Exchange Programme Please select Next          | e joined term-time/summer/winter visiting programme only.         HKUWW Undergraduate Student Exchange Programme / Facul         splayed below. If no information is being displayed, please contact         v       Exchange Semester         v       Please select         v       Please select         v       Please select | Ity-level or Departm<br>t the Faculty Office. | Course Year (in exchange year) Please select Host Institution * If your intended host institution is not lis please contact the Science Faculty Office | ne<br>sted abov  |

3. Please select "Apply for credit transfer AND leave of absence" and click "Save" to continue.

| Exchange Programme                                                                                                    | HKUWW Exchange programme   |
|----------------------------------------------------------------------------------------------------|----------------------------|
| Country                                                                                                    | Canada                     |
| Host Institution                                                                                                    | the University of Waterloo |
| Exchange Semester                                                                                                    | 2019 - Semester 2          |
| Course Year                                                                                                    | 3                          |
| Type of application(s):         Apply for leave of absence ONLY.         Apply for credit transfer AND leave of absence.         Save         Reset |                            |

4. Please click "Input information of host institution" to continue.

| Exchange Programme | HKUWW Exchange programme                                                                    |
|--------------------|---------------------------------------------------------------------------------------------|
| Country            | Canada                                                                                      |
| Host Institution   | the University of Waterloo                                                                  |
| Exchange Semester  | 2019 - Semester 2                                                                           |
| Course Year        | 3                                                                                           |
| Application Type   | Apply for credit transfer AND leave of absence                                              |
|                    | Step 1     Input information of host institution       Step 2     Apply for credit transfer |

5. In this section, you are required to upload supporting documents (e.g. academic calendar, degree regulations, credit unit statement etc.) to support the information you are going to fill in. Please combine all documents into one PDF file. You may consult the host institution if you are not able to find the information on the official website. Please click "Preview" after you have filled in the information.

| Upload document                                         | randbook and synabuses from the nost institution to | support the information below. Other | wise your application for transfer of credits carifier be p    | nocessed. |
|---------------------------------------------------------|-----------------------------------------------------|--------------------------------------|----------------------------------------------------------------|-----------|
| he following details are required for the Faculty to    | o process your application for transfer of credits  | . You may need to contact the host   | institution for such details.                                  |           |
| . Duration of the undergraduate degree curriculum       |                                                     | Please choose                        |                                                                |           |
| . Number of teaching weeks in each semester/term        |                                                     |                                      |                                                                |           |
| Number of teaching weeks in each year                   |                                                     |                                      |                                                                |           |
| . Number of credits required for graduation (credit/uni | it)                                                 |                                      |                                                                |           |
| . Approximate number of contact hours of each credit    | /unit of course                                     |                                      |                                                                |           |
| . Standard semester/term study load (credit/unit)       |                                                     |                                      |                                                                |           |
| . Important dates of each semester/term in the acade    | mic year:                                           |                                      |                                                                |           |
| Start date of semester                                  | Deadline of course<br>add/drop period               |                                      | Expected date<br>of announcement of<br>all examination results |           |
| YYYY/MM/DD                                              | YYYY/MM/DD                                          |                                      | YYYY/MM/DD                                                     |           |
| YYYY/MM/DD                                              | YYYY/MM/DD                                          |                                      | YYYY/MM/DD                                                     |           |
| YYYY/MM/DD                                              | YYYY/MM/DD                                          |                                      | YYYY/MM/DD                                                     |           |

6. Please click "Confirm and submit" to continue your application.

| 6. Standard semester/term study load (credit/unit)             |                                       | 30 |                                               |  |
|----------------------------------------------------------------|---------------------------------------|----|-----------------------------------------------|--|
| 7. Important dates of each semester/term in the academic year. |                                       |    | Evocted data                                  |  |
| Start date of semester                                         | Deadline of course<br>add/drop period |    | of announcement of<br>all examination results |  |
| 2019/01/20                                                     | 2019/05/31                            |    | 2019/07/02                                    |  |
| YYYY/MM/DD                                                     | YYYY/MM/DD                            |    | YYYY/MM/DD                                    |  |
| YYYY/MM/DD                                                     | YYYY/MM/DD                            |    | YYYY/MM/DD                                    |  |
|                                                                |                                       |    |                                               |  |
| Back Confirm and submit                                        |                                       |    |                                               |  |

7. You will be directed to the front page again. Please click "Apply for credit transfer" to continue.

| Exchange Programme | HKUWW Exchange programme                                                                                                    |
|--------------------|----------------------------------------------------------------------------------------------------|
| Country            | Canada                                                                                                    |
| Host Institution   | the University of Waterloo                                                                                                    |
| Exchange Semester  | 2019 - Semester 2                                                                                                    |
| Course Year        | 3                                                                                                    |
| Application Type   | Apply for credit transfer AND leave of absence                                                                                                   |
|                    | Step 1       Input information of host institution         Step 2       Apply for credit transfer         1. Host institution information : View |

8. Please click "Add host U course" to input the course information of the host institution and click "Add HKU course" to input the equivalent HKU course. You should read the notes and instructions carefully before inputting the information.

| Add host U course | Course<br>Mapping<br>Pair#1                     |
|-------------------|-------------------------------------------------|
| Add host U course | Course<br>Mapping<br>Southard Course<br>Pair #2 |

For the course information of host institution, you should fill in the information prescribed on the official syllabus and upload the syllabus to the system. Taking "ACTSC 331 Life Contingencies 2" offered by the University of Waterloo as an example:

| ourse Information of F                                                                        | Host Institution                                                                                                    |                                                                                                    |                                                                                                    | × |
|-----------------------------------------------------------------------------------------------|----------------------------------------------------------------------------------------------------|----------------------------------------------------------------------------------------------------|----------------------------------------------------------------------------------------------------|---|
| Course Code                                                                                   | Course Title                                                                                                    | Credits/ Units Syll                                                                                        | labus                                                                                                    |   |
| ACTSC 331                                                                                     | ✓ Life Contingencies 2                                                                                                    | • 0.5 •                                                                                                    | Choose File ACTSC 331 – Life Contingencies 2.pdf                                                                                                    | · |
| Please input 'NIL' if     The course title and     Please upload an U     outdated syllabus r | i course code is not available<br>d credits/units should be identical to the official t<br>JPDATED and DETAILED syllabus (with course<br>nay not be accepted. | asscript to be submitted, other vise fur<br>description, topics covered, assessme<br>ACTSC 331 LEC, TUT 0. | rther confirmation and clarification from the host institution may be required.<br>ent methods, reference book list etc.). Syllabus with inadequate information or<br>Course ID: 003295 |   |
|                                                                                               |                                                                                                    | Life Contingencies 2                                                                                       |                                                                                                    |   |

For the equivalent HKU course, you should fill in the information prescribed on the syllabus of your HKU Major/Minor/Programme:

| Equivalent Course Informa                            | tion of HKU               |                                                                                                    |                                        |                                                                                                    |                                                                  |                                             |                                                            |                                                       | ×         |
|------------------------------------------------------|---------------------------|----------------------------------------------------------------------------------------------------|----------------------------------------|----------------------------------------------------------------------------------------------------|------------------------------------------------------------------|---------------------------------------------|------------------------------------------------------------|-------------------------------------------------------|-----------|
| Equivalent Course at HKU                             | Credits                   | Fulfillment of Major/Minor/Programme                                                                   | •                                      |                                                                                                    |                                                                  | Fulfillment of<br>Curriculum Require        | ment                                                       | Transfer as a free elective cours if not approved?    | e         |
| STAT3909                                             | 6 **                      | Q Actuarial Science     BSc in Actuarial Science                                                       | Sc in Actua                            | rial Science 🔻                                                                                                    | ]                                                                | Disciplinary Core                           | ~                                                          | No                                                    | •         |
| No Course<br>Code<br>• Multip<br>• For a<br>• For in | Title Credit P            | re-requisite                                                                                           | Available i<br>2019 202<br>- 2020 - 20 | n Semester<br>offered in<br>2019<br>- 2020<br>20 0=year long<br>1=1st sem<br>2=2nd sem<br>S=Summer<br>TBC=<br>To be<br>confirmed | Exam. Qu<br>held in<br>2019<br>- 2020<br>TBC= To be<br>confirmed | ota Course Coordinator                      | Major Minor<br>(The Major/M<br>Disciplinary<br>Core Course | inor that this course app<br>Disciplinary<br>Elective | ears as.) |
| Save Clo: 1 STAT3909                                 | ttics & Actuarial Science | ass in STAT3901, or already enrolled in this<br>ourse; and<br>or BSc(Actuarial Science) students only. | Y                                      | Y 2                                                                                                    | May                                                              | Dr D Lee, Statistics &<br>Actuarial Science | BSc in Actuar<br>Science<br>(2019,2018,2<br>2015,2014,20   | ial<br>017,2016,<br>13,2012)                          |           |

9. You can now check the information you have just inputted and make any necessary amendment(s) by clicking "Amend":

| Course Code    | Course Title         | Credits<br>/Units | Syllabus |       | Course<br>Mapping<br>O<br>Pair #1 | Equivalent<br>Course<br>at HKU | Credits | Fulfillment of<br>Major/Minor/Programme | Fulfillment of<br>Curriculum Requirement | Transfer as a<br>free elective<br>course if not<br>approved? |       |
|----------------|----------------------|-------------------|----------|-------|-----------------------------------|--------------------------------|---------|-----------------------------------------|------------------------------------------|--------------------------------------------------------------|-------|
| ACTSC 331      | Life Contingencies 2 | 1                 | View     | Amend |                                   | STAT3909                       | 6       | BSc in Actuarial Science                | Disciplinary Core                        | No                                                           | Amend |
| Add host U cou | rse                  |                   |          |       |                                   | Add HKU cour                   | se      |                                         |                                          |                                                              |       |

10. Please complete Section C and click "Save Draft and Preview" to continue your application.

| Section C:                                                                                          |                |
|----------------------------------------------------------------------------------------------------|----------------|
| (1) I would like to<br>(2) I would like to<br>(3) Please indicat<br>Profession<br>(4) Special reque | to apply for 6 |
| Save Draft and Pr                                                                                   | Preview        |

11. Please check the inputted information carefully and you are not able to amend your application after submission. If your application is ready, please click "Confirm and Submit" to submit your application.

|                   | Course Title               | Credits/Units         | Syllabus     | Course<br>Mapping | Equivalent<br>Course<br>at HKU | Credits | Fulfillment of Major/Minor/Programme            | Transfer as a free elective<br>course if not approved? |
|-------------------|----------------------------|-----------------------|--------------|-------------------|--------------------------------|---------|-------------------------------------------------|--------------------------------------------------------|
| CTSC 331          | Life Contingencies 2       | 1                     | View         | Pair #1           | STAT3909                       | 6       | BSc in Actuarial Science<br>(Disciplinary Core) | No                                                     |
|                   |                            |                       |              |                   |                                |         |                                                 |                                                        |
| ection B: Res     | erve Course                |                       |              |                   |                                |         |                                                 |                                                        |
| Section C:        |                            |                       |              |                   |                                |         |                                                 |                                                        |
| 1) I would like t | o apply for 6 • credit     | s of transfer.        |              |                   |                                |         |                                                 |                                                        |
| 2) I would like t | o apply for 0 v extra      | free elective credits | of transfer. |                   |                                |         |                                                 |                                                        |
| (3) Please indica | ate your intendend primary | major or declared ma  | ajor/minor.  |                   |                                |         |                                                 |                                                        |
| Profess           | sional Core in BSc (Actu   | larial Science)       |              |                   |                                |         |                                                 |                                                        |
|                   |                            |                       |              |                   | 1                              |         |                                                 |                                                        |
| (4) Special requ  | est(s):                    |                       |              |                   |                                |         |                                                 |                                                        |
|                   |                            |                       |              |                   |                                |         |                                                 |                                                        |
|                   |                            |                       |              |                   |                                |         |                                                 |                                                        |

12. Your application for credit transfer and leave of absence will be processed by the Faculty Office. You can check your application status by clicking "View" next to "2. Submitted credit transfer requests".

| Exchange Programme | HKUWW Exchange programme                                                                                                |
|--------------------|----------------------------------------------------------------------------------------------------|
| Country            | Canada                                                                                                    |
| Host Institution   | the University of Waterloo                                                                                              |
| Exchange Semester  | 2019 - Semester 2                                                                                                    |
| Course Year        | 3                                                                                                    |
| Application Type   | Apply for credit transfer AND leave of absence                                                                          |
|                    | Step 1     Input information of host institution Image: Step 2       Step 2     Apply for credit transfer Image: Step 2 |
|                    | 1. Host institution information : View<br>2. Submited credit transfer requests : View                                   |
|                    | Status: Pending for faculty pre-processing                                                                              |

Your application is under processing at the moment:

| Course Code     Course Title     Credits/Units     Syllabus     Course<br>Mapping<br>Opinitie     Credits     Fulfillment of<br>Major/Minor/Programme     Approval Result<br>(Equivalent Course<br>& Curriculum Requirement)     Transfer as a free<br>elective       ACTSC 331     Life Contingencies 2     1     View     View     Pair #1     Credits<br>at HKU     Credits     Fulfillment of<br>Major/Minor/Programme     Approval Result<br>(Equivalent Course<br>& Curriculum Requirement)     Transfer as a free<br>elective | Section A: Course Mapping   |  |  |  |  |  |  |  |  |
|----------------------------------------------------------------------------------------------------|-----------------------------|--|--|--|--|--|--|--|--|
| ACTSC 331 Life Contingencies 2 1 View Pair #1 approved?                                                                                                    | Approval<br>Result<br>(free |  |  |  |  |  |  |  |  |
|                                                                                                    | elective)                   |  |  |  |  |  |  |  |  |
| STAT3909 6 BSc in Actuarial Science (Disciplinary Core) PENDING No                                                                                                    | N/A                         |  |  |  |  |  |  |  |  |

Your application has been approved:

| Section A: Course Mapping |                      |               |          |                   |                                |         |                                                 |                                                                    |                                                 |                             |
|---------------------------|----------------------|---------------|----------|-------------------|--------------------------------|---------|-------------------------------------------------|--------------------------------------------------------------------|-------------------------------------------------|-----------------------------|
| Course Code               | Course Title         | Credits/Units | Syllabus | Course<br>Mapping | Equivalent<br>Course<br>at HKU | Credits | Fulfillment of<br>Major/Minor/Programme         | Approval Result<br>(Equivalent Course<br>& Curriculum Requirement) | Transfer as a free<br>elective<br>course if not | Approval<br>Result<br>(free |
| ACTSC 331                 | Life Contingencies 2 | 1             | View     | Pair #1           |                                |         | r i                                             |                                                                    | approved?                                       | elective)                   |
|                           |                      |               |          |                   | STAT3909                       | 6       | BSc in Actuarial Science<br>(Disciplinary Core) | YES                                                                | No                                              | N/A                         |
|                           |                      |               |          |                   |                                |         |                                                 |                                                                    |                                                 |                             |
|                           |                      |               |          |                   |                                |         |                                                 |                                                                    |                                                 |                             |

13. The whole application process is completed. Please be reminded that you are required to submit the official transcript to the Faculty Office to confirm your credit transfer application.

| Exchange Programme | HKUWW Exchange programme                                                                    |
|--------------------|---------------------------------------------------------------------------------------------|
| Country            | Canada                                                                                      |
| Host Institution   | the University of Waterloo                                                                  |
| Exchange Semester  | 2019 - Semester 2                                                                           |
| Course Year        | 3                                                                                           |
| Application Type   | Apply for credit transfer AND leave of absence                                              |
|                    | Step 1     Input information of host institution       Step 2     Apply for credit transfer |
|                    | 1. Host institution information : View<br>2. Submited credit transfer requests : View       |
|                    | Status: Application is completed                                                            |
|                    |                                                                                             |

## E. Application for Leave of Absence and Credit Transfer (For outgoing *visiting* students)

1. Please login the system with your HKU Portal ID and password.

| EXCHANGE / VISITING STUDY<br>Online Application for Credit Transfer & Leave of Absence<br>For BSc/BSc(ActuarSc)/BASc(AppliedAl) Students<br>Online Credit Transfer Application System<br>(OCTAS) |  |
|----------------------------------------------------------------------------------------------------|--|
| Student Staff HKU Portal Login                                                                                                    |  |

2. Please click "Add a new programme" to start your application and input the required information. For "Exchange Programme", please select "Visiting Study".

| Applicable for students who have<br>For students who have joined the<br>information should have been dis                                                                            | i joined term-time/summer<br>HKUWW Undergraduate<br>splayed below. If no inform     | r/winter visiting programme only.<br>Student Exchange Programme / Facu<br>nation is being displayed, please contac                                                                   | Ity-level or Departmen<br>t the Faculty Office.    | al-level Exchange Programme, the program                                                                         | me        |
|----------------------------------------------------------------------------------------------------|-------------------------------------------------------------------------------------|----------------------------------------------------------------------------------------------------|----------------------------------------------------|----------------------------------------------------------------------------------------------------|-----------|
|                                                                                                    |                                                                                     |                                                                                                    |                                                    |                                                                                                    |           |
| Add a new programme                                                                                                    | re joined term-time/summ                                                            | er/winter visiting programme only.                                                                                                    | cultu lovel er Departm                             | antel Javel Evokango Programmo (ho progr                                                                         |           |
| Add a new programme <ul> <li>Applicable for students who have</li> <li>For students who have joined th information should have been di</li> </ul> Exchange Year                     | re joined term-time/summ<br>le HKUWW Undergradual<br>isplayed below. If no infor    | er/winter visiting programme only.<br>te Student Exchange Programme / Fa<br>mation is being displayed, please cont<br>Exchange Semester                                              | culty-level or Departm<br>lact the Faculty Office. | ental-level Exchange Programme, the progr<br>Course Year (in exchange year)                                      | amme      |
| Add a new programme <ul> <li>Applicable for students who hav</li> <li>For students who have joined th<br/>information should have been di</li> </ul> Exchange Year Please select    | e joined term-time/summ<br>e HKUWW Undergradual<br>isplayed below. If no infor<br>g | er/winter visiting programme only.<br>te Student Exchange Programme / Fa<br>mation is being displayed, please cont<br>Exchange Semester<br>Please select                             | culty-level or Departm<br>tact the Faculty Office. | ental-level Exchange Programme, the progr<br>Course Year (in exchange year)<br>Please select                     | amme      |
| Add a new programme  • Applicable for students who have • For students who have joined th information should have been di  Exchange Year Please select Exchange Programme           | re joined term-time/summ<br>le HKUWW Undergradual<br>isplayed below. If no infor    | er/winter visiting programme only.<br>te Student Exchange Programme / Fa<br>mation is being displayed, please cont<br>Exchange Semester<br>Please select<br>Country                  | culty-level or Departm<br>tact the Faculty Office. | ental-level Exchange Programme, the progr<br>Course Year (in exchange year)<br>Please select<br>Host Institution | amme      |
| Add a new programme  Applicable for students who have For students who have joined th information should have been di  Exchange Year Please select Exchange Programme Please select | re joined term-time/summ<br>ie HKUWW Undergradual<br>isplayed below. If no infor    | er/winter visiting programme only.<br>te Student Exchange Programme / Fa<br>mation is being displayed, please cont<br>Exchange Semester<br>Please select<br>Country<br>Please select | culty-level or Departm<br>lact the Faculty Office. | ental-level Exchange Programme, the progr<br>Course Year (in exchange year)<br>Please select<br>Host Institution | amme<br>• |

3. Please select "Apply for credit transfer AND leave of absence" and click "Save" to continue.

| Exchange Programme                                                                                                    | Visiting Study             |
|----------------------------------------------------------------------------------------------------|----------------------------|
| Country                                                                                                    | Canada                     |
| lost Institution                                                                                                    | the University of Waterloo |
| Exchange Semester                                                                                                    | 2020 - Semester 1          |
| Course Year                                                                                                    | 3                          |
| Type of application(s):         Apply for leave of absence ONLY.         Apply for credit transfer AND leave of absence.         Save         Reset |                            |

4. Please click "Input information of host institution" to continue.

| Exchange Programme | Visiting Study                                                                              |
|--------------------|---------------------------------------------------------------------------------------------|
| Country            | Canada                                                                                      |
| Host Institution   | the University of Waterloo                                                                  |
| Exchange Semester  | 2020 - Semester 1                                                                           |
| Course Year        | 3                                                                                           |
| Application Type   | Apply for credit transfer AND leave of absence                                              |
|                    | Step 1     Input information of host institution       Step 2     Apply for credit transfer |

5. In this section, you are required to upload supporting documents (e.g. academic calendar, degree regulations, credit unit statement etc.) to support the information you are going to fill in. Please combine all documents into one PDF file. You may consult the host institution if you are not able to find the information on the official website. As you are applying for a visiting study, you are required to upload the admission letter/admission-related document issued by the host institution. Please click "Preview" after you have filled in the information.

| lease upload supporting documents such as course handbook and syllabuses from the host institution to support the information below. Otherwise your application for transfer of credits annot be processed Upload document |                                             |                               |                                               |             |  |  |  |  |  |  |  |
|----------------------------------------------------------------------------------------------------|---------------------------------------------|-------------------------------|-----------------------------------------------|-------------|--|--|--|--|--|--|--|
| Admission Letter from Host Institution                                                                                                    |                                             |                               |                                               |             |  |  |  |  |  |  |  |
| Please submit your document in a PDF file<br>Upload document                                                                                                    |                                             |                               |                                               |             |  |  |  |  |  |  |  |
| The following details are required for the F                                                                                                    | aculty to process your application for tran | nsfer of credits. You may nee | d to contact the host institution for suc     | ch details. |  |  |  |  |  |  |  |
| . Duration of the undergraduate degree curri                                                                                                    | culum                                       | Please choose                 | v                                             |             |  |  |  |  |  |  |  |
| . Number of teaching weeks in each semest                                                                                                    | er/term                                     |                               |                                               |             |  |  |  |  |  |  |  |
| . Number of teaching weeks in each year                                                                                                    |                                             |                               |                                               |             |  |  |  |  |  |  |  |
| . Number of credits required for graduation (                                                                                                    | credit/unit)                                |                               |                                               |             |  |  |  |  |  |  |  |
| Approximate number of contact hours of ea                                                                                                    | ich credit/unit of course                   |                               |                                               |             |  |  |  |  |  |  |  |
| . Standard semester/term study load (credit/                                                                                                    | unit)                                       |                               |                                               |             |  |  |  |  |  |  |  |
| . Important dates of each semester/term in the                                                                                                    | he academic year:                           |                               | European dista                                |             |  |  |  |  |  |  |  |
| Start date of semester                                                                                                    | Deadline of course add/drop period          |                               | of announcement of<br>all examination results |             |  |  |  |  |  |  |  |
| YYYY/MM/DD                                                                                                    | YYYY/MM/DD                                  |                               | YYYY/MM/DD                                    |             |  |  |  |  |  |  |  |
| YYYY/MM/DD                                                                                                    | YYYY/MM/DD                                  |                               | YYYY/MM/DD                                    |             |  |  |  |  |  |  |  |
| YYYY/MM/DD                                                                                                    | YYYY/MM/DD                                  |                               | YYYY/MM/DD                                    |             |  |  |  |  |  |  |  |
|                                                                                                    |                                             |                               |                                               |             |  |  |  |  |  |  |  |

6. Please click "Confirm and submit" to continue your application.

| nportant dates of each semester/term in the academic year: |                                       |                                                                |
|------------------------------------------------------------|---------------------------------------|----------------------------------------------------------------|
| art date of semester                                       | Deadline of course<br>add/drop period | Expected date<br>of announcement of<br>all examination results |
| 2019/01/20                                                 | 2019/05/31                            | 2019/07/02                                                     |
| YYYY/MM/DD                                                 | YYYY/MM/DD                            | YYYY/MM/DD                                                     |
| YYYY/MM/DD                                                 | YYYY/MM/DD                            | YYYY/MM/DD                                                     |

7. You will be directed to the front page again. Please click "Apply for credit transfer" to continue.

| Exchange Programme | Visiting Study                                                                              |
|--------------------|---------------------------------------------------------------------------------------------|
| Country            | Canada                                                                                      |
| Host Institution   | the University of Waterloo                                                                  |
| Exchange Semester  | 2020 - Semester 1                                                                           |
| Course Year        | 3                                                                                           |
| Application Type   | Apply for credit transfer AND leave of absence                                              |
|                    | Step 1     Input information of host institution       Step 2     Apply for credit transfer |
|                    | 1. Host institution information : View                                                      |

8. Please click "Add host U course" to input the course information of the host institution and click "Add HKU course" to input the equivalent HKU course. You should read the notes and instructions carefully before inputting the information.

| Add host U course | Course<br>Mapping<br>Pair #1      |
|-------------------|-----------------------------------|
| Add host U course | Course<br>Mapping<br>O<br>Pair #2 |

For the course information of host institution, you should fill in the information prescribed on the official syllabus and upload the syllabus to the system. Taking "ACTSC 331 Life Contingencies 2" offered by the University of Waterloo as an example:

| urse Information of                                        | Host Institution                                              |                                                                                                    |                                                                                                    |                    |
|------------------------------------------------------------|---------------------------------------------------------------|----------------------------------------------------------------------------------------------------|----------------------------------------------------------------------------------------------------|--------------------|
| Course Code                                                | Course Title                                                  | Credits/ Units                                                                                                    | Syllabus                                                                                                    |                    |
| ACTSC 331                                                  | ✓ Life Contingencies 2                                        | ✔ 0.5 ✔                                                                                                    | Choose File ACTSC 331 – Life Contingencies 2.pdf                                                                                                    |                    |
| <ul> <li>Please upload an<br/>outdated syllabus</li> </ul> | UPDATED and DETAILED syllabus (with c<br>may not be accepted. | ACTSC 331 LEC,T                                                                                                    | Sement methods, reference book list etc.). Syllabus with inadequ                                                                                                    | ate information or |
| Save Close                                                 |                                                               | Policy Values: Annu<br>alterations. Modified<br>contingencies; assun<br>multiple decrement i<br>on joint lives depen | 2<br>al, 1/mthly and continuous cases. Thiele's equation. Policy<br>policies. Multiple State Models: Applications in life<br>ptions; Kolmogorov equations; premiums, policy values,<br>nodels. Joint Life Models: Valuation of insurance benefits |                    |
|                                                            |                                                               |                                                                                                    | dent and independent cases.                                                                                                    |                    |

For the equivalent HKU course, you should fill in the information prescribed on the syllabus of your HKU Major/Minor/Programme:

| Equivalent Course Informa                                                             | tion of HKU              |                                                                                                    |                           |                |                                                                                                    |                                                               |       |                                             |                                                               |                                     | ×                                               |
|---------------------------------------------------------------------------------------|--------------------------|----------------------------------------------------------------------------------------------------|---------------------------|----------------|----------------------------------------------------------------------------------------------------|---------------------------------------------------------------|-------|---------------------------------------------|---------------------------------------------------------------|-------------------------------------|-------------------------------------------------|
| Equivalent Course at HKU                                                              | Credits                  | Fulfillment of Major/Minor/Programme                                                                   | ,                         |                |                                                                                                    |                                                               |       | Fulfillment of<br>Curriculum Requiren       | nent                                                          | Transfer<br>free elec<br>if not app | as a<br>tive course<br>proved?                  |
| STAT3909                                                                              | 6 **                     | QActuarial Science     BS     BSc in Actuarial Science                                                 | e in Act                  | tuarial        | Science 🔻                                                                                                    |                                                               |       | Disciplinary Core                           | ~                                                             | No                                  | Y                                               |
| Notes:<br>• Multip<br>• For ar<br>• For in                                            | îtie Credit F            | re-requisite                                                                                           | Availab<br>2019<br>- 2020 | 2020<br>- 2021 | Semester<br>offered in<br>2019<br>- 2020<br>0=year long<br>1=1st sem<br>2=2nd sem<br>S=Summer<br>TBC=<br>To be<br>confirmed | Exam.<br>held in<br>2019<br>- 2820<br>TBC= To be<br>confirmed | Quota | Course Coordinator                          | Major (Minor<br>(The Mojor/Mir<br>Disciplinary<br>Core Course | or that this                        | course appears as ,<br>Disciplinary<br>Elective |
| Department of Statis           Save         Clos         1         STAT3909         L | tics & Actuarial Science | ass in STAT3901, or already enrolled in this<br>ourse; and<br>or BSc(Actuarial Science) students only. | Y                         | Y              | 2                                                                                                    | May                                                           |       | Dr D Lee, Statistics &<br>Actuarial Science | BSc in Actuaria<br>Science<br>(2019,2018,20<br>2015,2014,201  | ıl<br>17,2016,<br>3,2012)           |                                                 |

9. You can now check the information you have just inputted and make any necessary amendment(s) by clicking "Amend":

| Course Code    | Course Title         | Credits<br>/Units | Syllabus |       | Course<br>Mapping<br>Pair #1 | Equivalent<br>Course<br>at HKU | Credits | Fulfillment of<br>Major/Minor/Programme | Fulfillment of<br>Curriculum Requirement | Transfer as a<br>free elective<br>course if not<br>approved? |       |
|----------------|----------------------|-------------------|----------|-------|------------------------------|--------------------------------|---------|-----------------------------------------|------------------------------------------|--------------------------------------------------------------|-------|
| ACTSC 331      | Life Contingencies 2 | 1                 | View     | Amend |                              | STAT3909                       | 6       | BSc in Actuarial Science                | Disciplinary Core                        | No                                                           | Amend |
| Add host U cou | rse                  |                   |          |       |                              | Add HKU cour                   | se      |                                         |                                          |                                                              |       |

10. Please complete Section C and click "Save Draft and Preview" to continue your application.

| Section C:                      |
|---------------------------------|
| (1) I would like to apply for 6 |
| ave Draft and Preview           |

11. Please check the inputted information carefully and you are not able to amend your application after submission. If your application is ready, please click "Confirm and Submit" to submit your application.

| Section A: Cou                                                                                                    | Section A: Course Mapping                                                                                             |                                                                             |                             |                   |                                |         |                                                 |                                                        |  |  |  |
|----------------------------------------------------------------------------------------------------|----------------------------------------------------------------------------------------------------|-----------------------------------------------------------------------------|-----------------------------|-------------------|--------------------------------|---------|-------------------------------------------------|--------------------------------------------------------|--|--|--|
| Course Code                                                                                                    | Course Title                                                                                                    | Credits/Units                                                               | Syllabus                    | Course<br>Mapping | Equivalent<br>Course<br>at HKU | Credits | Fulfillment of Major/Minor/Programme            | Transfer as a free elective<br>course if not approved? |  |  |  |
| ACTSC 331                                                                                                    | Life Contingencies 2                                                                                                  | 1                                                                           | View                        | Pair #1           | STAT3909                       | 6       | BSc in Actuarial Science<br>(Disciplinary Core) | No                                                     |  |  |  |
|                                                                                                    |                                                                                                    |                                                                             |                             |                   |                                |         |                                                 |                                                        |  |  |  |
|                                                                                                    |                                                                                                    |                                                                             |                             |                   |                                |         |                                                 |                                                        |  |  |  |
| Section B: Rese                                                                                                    | erve Course                                                                                                    |                                                                             |                             |                   |                                |         |                                                 |                                                        |  |  |  |
| Section C:                                                                                                    |                                                                                                    |                                                                             |                             |                   |                                |         |                                                 |                                                        |  |  |  |
| <ul> <li>(1) I would like to</li> <li>(2) I would like to</li> <li>(3) Please indica</li> <li>Profess</li> <li>(4) Special request</li> </ul> | apply for 6 • credits<br>apply for 0 • extra fr<br>te your intendend primary m<br>ional Core in BSc (Actua<br>est(s): | of transfer.<br>ee elective credits<br>ajor or declared ma<br>rial Science) | of transfer.<br>ijor/minor. |                   | ß                              |         |                                                 |                                                        |  |  |  |
| Back Confirm                                                                                                    | n and Submit                                                                                                    |                                                                             |                             |                   |                                |         |                                                 |                                                        |  |  |  |

12. Your application for credit transfer and leave of absence will be processed by the Faculty Office. You can check your application status by clicking "View" next to "2. Submitted credit transfer requests".

| Exchange Programme | Visiting Study                                                                              |
|--------------------|---------------------------------------------------------------------------------------------|
| Country            | Canada                                                                                      |
| Host Institution   | the University of Waterloo                                                                  |
| Exchange Semester  | 2020 - Semester 1                                                                           |
| Course Year        | 3                                                                                           |
| Application Type   | Apply for credit transfer AND leave of absence                                              |
|                    | Step 1     Input information of host institution       Step 2     Apply for credit transfer |
|                    | 1. Host institution information : View<br>2. Submited credit transfer requests : View       |
|                    | Status: Pending for faculty pre-processing                                                  |

Your application is under processing at the moment:

| Section A: Cour | se Mapping           |               |          |                   |                                |         |                                                 |                                                                    |                                                 |                             |
|-----------------|----------------------|---------------|----------|-------------------|--------------------------------|---------|-------------------------------------------------|--------------------------------------------------------------------|-------------------------------------------------|-----------------------------|
| Course Code     | Course Title         | Credits/Units | Syllabus | Course<br>Mapping | Equivalent<br>Course<br>at HKU | Credits | Fulfillment of<br>Major/Minor/Programme         | Approval Result<br>(Equivalent Course<br>& Curriculum Requirement) | Transfer as a free<br>elective<br>course if not | Approval<br>Result<br>(free |
| ACTSC 331       | Life Contingencies 2 | 1             | View     | Pair #1           |                                |         | r                                               |                                                                    | approved?                                       | elective)                   |
|                 |                      |               |          |                   | STAT3909                       | 6       | BSc in Actuarial Science<br>(Disciplinary Core) | PENDING                                                            | No                                              | N/A                         |
|                 |                      |               |          |                   |                                |         |                                                 |                                                                    |                                                 |                             |
|                 |                      |               |          |                   |                                |         |                                                 |                                                                    |                                                 |                             |

Your application has been approved:

| Section A: Course Mapping |                      |               |          |                   |                                               |   |                                                 |     |                                                   |                                                 |                             |  |
|---------------------------|----------------------|---------------|----------|-------------------|-----------------------------------------------|---|-------------------------------------------------|-----|---------------------------------------------------|-------------------------------------------------|-----------------------------|--|
| Course Code               | Course Title         | Credits/Units | Syllabus | Course<br>Mapping | Course Equivalent<br>Mapping Course<br>at HKU |   | dits Fulfillment of<br>Major/Minor/Programme    |     | val Result<br>alent Course<br>iculum Requirement) | Transfer as a free<br>elective<br>course if not | Approval<br>Result<br>(free |  |
| ACTSC 331                 | Life Contingencies 2 | 1             | View     | Pair #1           |                                               |   | r                                               |     |                                                   | approved? elec                                  | elective)                   |  |
|                           |                      |               |          |                   | STAT3909                                      | 6 | BSc in Actuarial Science<br>(Disciplinary Core) | YES |                                                   | No                                              | N/A                         |  |
|                           |                      |               |          |                   |                                               |   |                                                 |     |                                                   |                                                 |                             |  |
|                           |                      |               |          |                   |                                               |   |                                                 |     |                                                   |                                                 |                             |  |

13. The whole application process is completed. Please be reminded that you are required to submit the official transcript to the Faculty Office to confirm your credit transfer application.

| Exchange Programme | Visiting Study                                                                                            |  |  |  |  |  |  |  |
|--------------------|----------------------------------------------------------------------------------------------------|--|--|--|--|--|--|--|
| Country            | Canada                                                                                                    |  |  |  |  |  |  |  |
| Host Institution   | the University of Waterloo                                                                                |  |  |  |  |  |  |  |
| Exchange Semester  | 2020 - Semester 1                                                                                         |  |  |  |  |  |  |  |
| Course Year        | 3                                                                                                    |  |  |  |  |  |  |  |
| Application Type   | Apply for credit transfer AND leave of absence                                                            |  |  |  |  |  |  |  |
|                    | Step 1     Input information of host institution        Step 2     Apply for credit transfer              |  |  |  |  |  |  |  |
|                    | <ol> <li>Host institution information : View</li> <li>Submited credit transfer requests : View</li> </ol> |  |  |  |  |  |  |  |
|                    | Status: Application is completed                                                                          |  |  |  |  |  |  |  |

## F. Application for Credit Transfer only (For Summer/Winter exchange students)

1. Please login the system with your HKU Portal ID and password.

| EXCHANGE / VISITING STUDY<br>Online Application for Credit Transfer & Leave of Absence<br>For BSc/BSc(Actuarso)/BASc(AppliedA)) Students<br>Online Credit Transfer Application System<br>(OCTAS) |
|----------------------------------------------------------------------------------------------------|
| Student Staff<br>HKU Portal Login                                                                                                    |

 Please click "Add a new programme" to start your application and input the required information. For "Exchange Programme", please select "Summer Exchange Programme" or "Winter Exchange Programme".

| Add a new programme<br>• Applicable for students who have joined term-time/summer/winter visiting programme only.<br>• For students who have joined the HKUVWV Undergraduate Student Exchange Programme / Faculty-level or Departmental-level Exchange Programme, the programme information should have been displayed below. If no information is being displayed, please contact the Faculty Office. | <ul> <li>Applicable for students who hav</li> <li>For students who have joined th<br/>information should have been division</li> </ul> | e joined term-time/summer/winter visiting programme only.<br>e HKUWW Undergraduate Student Exchange Programme / Fa<br>splayed below. If no information is being displayed, please cor | culty-level or Departmental-lev<br>act the Faculty Office. | el Exchange Programme, the progra | mme |
|----------------------------------------------------------------------------------------------------|----------------------------------------------------------------------------------------------------|----------------------------------------------------------------------------------------------------|------------------------------------------------------------|-----------------------------------|-----|
|                                                                                                    | Add a new programme                                                                                                    |                                                                                                    |                                                            |                                   |     |
|                                                                                                    |                                                                                                    |                                                                                                    |                                                            |                                   |     |

3. Please select "Apply for credit transfer ONLY" and click "Save" to continue.

| Exchange Programme Summer Exchange Programme                                           |                            |  |  |  |  |  |  |
|----------------------------------------------------------------------------------------|----------------------------|--|--|--|--|--|--|
| Country                                                                                | Canada                     |  |  |  |  |  |  |
| Host Institution                                                                       | the University of Waterloo |  |  |  |  |  |  |
| Exchange Semester                                                                      | 2018 - Summer              |  |  |  |  |  |  |
| Course Year (in exchange year)                                                         | 3                          |  |  |  |  |  |  |
| Type of application(s): <ul> <li>Apply for credit transfer ONLY.</li> </ul> Save Reset |                            |  |  |  |  |  |  |

4. Please click "Input information of host institution" to continue.

| Exchange Programme             | Summer Exchange Programme                                                                   |  |  |  |  |  |  |  |
|--------------------------------|---------------------------------------------------------------------------------------------|--|--|--|--|--|--|--|
| Country                        | Canada                                                                                      |  |  |  |  |  |  |  |
| Host Institution               | the University of Waterloo                                                                  |  |  |  |  |  |  |  |
| Exchange Semester              | 2018 - Summer                                                                               |  |  |  |  |  |  |  |
| Course Year (in exchange year) | 3                                                                                           |  |  |  |  |  |  |  |
| Application Type               | Apply for credit transfer ONLY                                                              |  |  |  |  |  |  |  |
|                                | Step 1     Input information of host institution       Step 2     Apply for credit transfer |  |  |  |  |  |  |  |

5. In this section, you are required to upload supporting documents (e.g. academic calendar, degree regulations, credit unit statement etc.) to support the information you are going to fill in. Please combine all documents into one PDF file. You may consult the host institution if you are not able to find the information on the official website. Please click "Preview" after you have filled in the information.

| Supporting Documents from Host Institution Please upload supporting documents such as course handbook and syllabuses from the host institution to support the information below. Otherwise your application for transfer of credits cannot be processed Upload document |                                                                                   |  |  |  |  |  |  |  |  |
|----------------------------------------------------------------------------------------------------|-----------------------------------------------------------------------------------|--|--|--|--|--|--|--|--|
| The following details are required for the Faculty to process your application for tr                                                                                                    | ansfer of credits. You may need to contact the host institution for such details. |  |  |  |  |  |  |  |  |
| 1. Duration of the undergraduate degree curriculum                                                                                                    | Please choose 🔹                                                                   |  |  |  |  |  |  |  |  |
| 2. Number of teaching weeks in each semester/term                                                                                                    |                                                                                   |  |  |  |  |  |  |  |  |
| 3. Number of teaching weeks in each year                                                                                                    |                                                                                   |  |  |  |  |  |  |  |  |
| 4. Number of credits required for graduation (credit/unit)                                                                                                    |                                                                                   |  |  |  |  |  |  |  |  |
| 5. Approximate number of contact hours of each credit/unit of course                                                                                                    |                                                                                   |  |  |  |  |  |  |  |  |
| 6. Standard semester/term study load (credit/unit)                                                                                                    |                                                                                   |  |  |  |  |  |  |  |  |
| Q Preview                                                                                                    |                                                                                   |  |  |  |  |  |  |  |  |

6. Please click "Confirm and submit" to continue your application.

| 1. Duration of the undergraduate degree curriculum                   | 3 🔻 |
|----------------------------------------------------------------------|-----|
| 2. Number of teaching weeks in each semester/term                    | 12  |
| 3. Number of teaching weeks in each year                             | 30  |
| 4. Number of credits required for graduation (credit/unit)           | 180 |
| 5. Approximate number of contact hours of each credit/unit of course | 6   |
| 6. Standard semester/term study load (credit/unit)                   | 30  |
|                                                                      |     |
| Back Confirm and submit                                              |     |

7. You will be directed to the front page again. Please click "Apply for credit transfer" to continue.

| Exchange Programme             | Summer Exchange Programme                                                                                                    |  |  |  |  |  |  |  |
|--------------------------------|----------------------------------------------------------------------------------------------------|--|--|--|--|--|--|--|
| Country                        | Canada                                                                                                    |  |  |  |  |  |  |  |
| Host Institution               | the University of Waterloo                                                                                                    |  |  |  |  |  |  |  |
| Exchange Semester              | 2018 - Summer                                                                                                    |  |  |  |  |  |  |  |
| Course Year (in exchange year) | 3                                                                                                    |  |  |  |  |  |  |  |
| Application Type               | Apply for credit transfer ONLY                                                                                                    |  |  |  |  |  |  |  |
|                                | Step 1       Input information of host institution         Step 2       Apply for credit transfer         1. Host institution information : View |  |  |  |  |  |  |  |

8. Please click "Add host U course" to input the course information of the host institution and click "Add HKU course" to input the equivalent HKU course. You should read the notes and instructions carefully before inputting the information.

| Add host U course | Course<br>Mapping<br>Pair #1      |
|-------------------|-----------------------------------|
| Add host U course | Course<br>Mapping<br>O<br>Pair #2 |

For the course information of host institution, you should fill in the information prescribed on the official syllabus and upload the syllabus to the system. Taking "ACTSC 331 Life Contingencies 2" offered by the University of Waterloo as an example:

| urse Information of                                        | Host Institution                                              |                                                                                                    |                                                                                                    |                    |
|------------------------------------------------------------|---------------------------------------------------------------|----------------------------------------------------------------------------------------------------|----------------------------------------------------------------------------------------------------|--------------------|
| Course Code                                                | Course Title                                                  | Credits/ Units                                                                                                    | Syllabus                                                                                                    |                    |
| ACTSC 331                                                  | ✓ Life Contingencies 2                                        | ✔ 0.5 ✔                                                                                                    | Choose File ACTSC 331 – Life Contingencies 2.pdf                                                                                                    |                    |
| <ul> <li>Please upload an<br/>outdated syllabus</li> </ul> | UPDATED and DETAILED syllabus (with c<br>may not be accepted. | ACTSC 331 LEC,T                                                                                                    | Sement methods, reference book list etc.). Syllabus with inadequ                                                                                                    | ate information or |
| Save Close                                                 |                                                               | Policy Values: Annu<br>alterations. Modified<br>contingencies; assun<br>multiple decrement i<br>on joint lives depen | 2<br>al, 1/mthly and continuous cases. Thiele's equation. Policy<br>policies. Multiple State Models: Applications in life<br>ptions; Kolmogorov equations; premiums, policy values,<br>nodels. Joint Life Models: Valuation of insurance benefits |                    |
|                                                            |                                                               |                                                                                                    | dent and independent cases.                                                                                                    |                    |

For the equivalent HKU course, you should fill in the information prescribed on the syllabus of your HKU Major/Minor/Programme:

| Equivalent Course Informa                              | ation of HKU              |                                                                                                    |                           |                         |                                                                                                    |                                                               |       |                                             |                                                              |                                    |                                              | ×    |
|--------------------------------------------------------|---------------------------|----------------------------------------------------------------------------------------------------|---------------------------|-------------------------|----------------------------------------------------------------------------------------------------|---------------------------------------------------------------|-------|---------------------------------------------|--------------------------------------------------------------|------------------------------------|----------------------------------------------|------|
| Equivalent Course at HKU                               | Credits                   | Fulfillment of Major/Minor/Programm                                                                     | •                         |                         |                                                                                                    |                                                               |       | Fulfillment of<br>Curriculum Requiren       | nent                                                         | Transfer<br>free elec<br>if not ap | as a<br>tive course<br>proved?               |      |
| STAT3909                                               | 6 **                      | Q Actuarial Science B:<br>→ BSc in Actuarial Science                                                    | Sc in Act                 | uarial                  | Science V                                                                                                    |                                                               |       | Disciplinary Core                           | *                                                            | No                                 | v                                            |      |
| No. Course<br>Code<br>• Multip<br>• For at<br>• For in | Title Credit F            | ?re-requisite                                                                                           | Availab<br>2019<br>- 2020 | le in<br>2020<br>- 2021 | Semester<br>offered in<br>2019<br>- 2020<br>0=year long<br>1=1st sem<br>2=2nd sem<br>S=Summer<br>TBC=<br>To be<br>confirmed | Exam.<br>held in<br>2019<br>- 2820<br>TBC= To be<br>confirmed | Quota | Course Coordinator                          | Major (Minor<br>(The Mejor/Mi<br>Disciplinary<br>Core Course | nor that this                      | s course appears<br>Disciplinary<br>Elective | as.) |
| Save Clo: 1 STAT3909                                   | stics & Actuarial Science | Pass in STAT3901, or already enrolled in this<br>ourse; and<br>or BSc(Actuarial Science) students only. | Y                         | Y                       | 2                                                                                                    | May                                                           |       | Dr D Lee, Statistics &<br>Actuarial Science | BSc in Actuari<br>Science<br>(2019,2018,20<br>2015,2014,20   | al<br>)17,2016,<br>13,2012)        |                                              |      |

9. You can now check the information you have just inputted and make any necessary amendment(s) by clicking "Amend":

| Course Code    | Course Title         | Credits<br>/Units | Syllabus |       | Course<br>Mapping<br>Pair #1 | Equivalent<br>Course<br>at HKU | Credits | Fulfillment of<br>Major/Minor/Programme | Fulfillment of<br>Curriculum Requirement | Transfer as a<br>free elective<br>course if not<br>approved? |       |
|----------------|----------------------|-------------------|----------|-------|------------------------------|--------------------------------|---------|-----------------------------------------|------------------------------------------|--------------------------------------------------------------|-------|
| ACTSC 331      | Life Contingencies 2 | 1                 | View     | Amend |                              | STAT3909                       | 6       | BSc in Actuarial Science                | Disciplinary Core                        | No                                                           | Amend |
| Add host U cou | rse                  |                   |          |       |                              | Add HKU cour                   | se      |                                         |                                          |                                                              |       |

10. Please complete Section C and click "Save Draft and Preview" to continue your application.

| Section C:                              |                                                              |
|-----------------------------------------|--------------------------------------------------------------|
| (1) I would like to apply for 6         | credits of transfer.                                         |
| (2) I would like to apply for 0         | <ul> <li>extra free elective credits of transfer.</li> </ul> |
| (3) Please indicate your intendend prin | imary major or declared major/minor.                         |
| (4) Special request(s):                 | (Actuarial Science)                                          |
| Save Draft and Preview                  |                                                              |

11. Please check the inputted information carefully and you are not able to amend your application after submission. If your application is ready, please click "Confirm and Submit" to submit your application.

| Section A: Cou               | Section A: Course Mapping |                                        |              |                   |                                |         |                                                 |                                                     |  |  |  |
|------------------------------|---------------------------|----------------------------------------|--------------|-------------------|--------------------------------|---------|-------------------------------------------------|-----------------------------------------------------|--|--|--|
| Course Code                  | Course Title              | Credits/Units                          | Syllabus     | Course<br>Mapping | Equivalent<br>Course<br>at HKU | Credits | Fulfillment of Major/Minor/Programme            | Transfer as a free elective course if not approved? |  |  |  |
| ACTSC 331                    | Life Contingencies 2      | 1                                      | View         | Pair #1           | STAT3909                       | 6       | BSc in Actuarial Science<br>(Disciplinary Core) | No                                                  |  |  |  |
|                              |                           |                                        |              |                   |                                |         |                                                 |                                                     |  |  |  |
| Section B: Res               | erve Course               |                                        |              |                   |                                |         |                                                 |                                                     |  |  |  |
|                              |                           |                                        |              |                   |                                |         |                                                 |                                                     |  |  |  |
| Section C:                   |                           |                                        |              |                   |                                |         |                                                 |                                                     |  |  |  |
| (1) I would like to          | o apply for 6 • credits   | of transfer.                           |              |                   |                                |         |                                                 |                                                     |  |  |  |
| (2) I would like to          | o apply for 0 🔻 extra f   | ree elective credits                   | of transfer. |                   |                                |         |                                                 |                                                     |  |  |  |
| (3) Please indica<br>Profess | ional Core in BSc (Actua  | najor or declared ma<br>arial Science) | ajor/minor.  |                   |                                |         |                                                 |                                                     |  |  |  |
|                              | x                         | ,                                      |              |                   |                                |         |                                                 |                                                     |  |  |  |
| (4) Special requ             | est(s):                   |                                        |              |                   | "                              |         |                                                 |                                                     |  |  |  |
|                              |                           |                                        |              |                   |                                |         |                                                 |                                                     |  |  |  |
|                              |                           |                                        |              |                   | ĥ                              |         |                                                 |                                                     |  |  |  |
| Back Confin                  | m and Submit              |                                        |              |                   |                                |         |                                                 |                                                     |  |  |  |

12. Your application for credit transfer will be processed by the Faculty Office. You can check your application status by clicking "View" next to "2. Submitted credit transfer requests".

|                   | Visiting Study                                                                                                    |
|-------------------|----------------------------------------------------------------------------------------------------|
| Country           | Canada                                                                                                    |
| Host Institution  | the University of Waterloo                                                                                              |
| Exchange Semester | 2020 - Winter                                                                                                    |
| Course Year       | 3                                                                                                    |
| Application Type  | Apply for credit transfer ONLY                                                                                          |
|                   | Step 1     Input information of host institution Image: Step 2       Step 2     Apply for credit transfer Image: Step 2 |
|                   | 1. Host institution information : View<br>2. Submited credit transfer requests : View                                   |
|                   | Status: Pending for faculty pre-processing                                                                              |

Your application is under processing at the moment:

| Section A: Course Mapping |                                    |                                                    |                                                                   |                                                                                         |                                                                                                   |                                                                                                    |                                                                                                    |                                                                                                    |                                                                                                    |                                                                                                    |
|---------------------------|------------------------------------|----------------------------------------------------|-------------------------------------------------------------------|-----------------------------------------------------------------------------------------|---------------------------------------------------------------------------------------------------|----------------------------------------------------------------------------------------------------|----------------------------------------------------------------------------------------------------|----------------------------------------------------------------------------------------------------|----------------------------------------------------------------------------------------------------|----------------------------------------------------------------------------------------------------|
| Course Title              | Credits/Units                      | Syllabus                                           | Course<br>Mapping                                                 | Equivalent<br>Course<br>at HKU                                                          | Credits                                                                                           | Fulfillment of<br>Major/Minor/Programme                                                                                                    | Approval Res<br>(Equivalent C<br>& Curriculum                                                                                                    | ult<br>ourse<br>Requirement)                                                                                                    | Transfer as a free<br>elective<br>course if not                                                                                                    | Approval<br>Result<br>(free                                                                                                    |
| Life Contingencies 2      | 1                                  | View                                               | Pair #1                                                           |                                                                                         |                                                                                                   | Г                                                                                                    |                                                                                                    |                                                                                                    | approved?                                                                                                    | elective)                                                                                                    |
|                           |                                    |                                                    |                                                                   | STAT3909                                                                                | 6                                                                                                 | BSc in Actuarial Science<br>(Disciplinary Core)                                                                                                    | PENDING                                                                                                    |                                                                                                    | No                                                                                                    | N/A                                                                                                    |
|                           |                                    |                                                    |                                                                   |                                                                                         |                                                                                                   |                                                                                                    |                                                                                                    |                                                                                                    |                                                                                                    |                                                                                                    |
|                           | ourse Title<br>ife Contingencies 2 | ourse Title Credits/Units<br>ife Contingencies 2 1 | iourse Title Credits/Units Syllabus<br>ife Contingencies 2 1 View | ourse Title Credits/Units Syllabus Course Mapping<br>ife Contingencies 2 1 View Pair #1 | iourse Title Credits/Units Syllabus Course Mapping<br>ife Contingencies 2 1 View Pair #1 STAT3909 | Course Title     Credits/Units     Syllabus     Course<br>Mapping     Equivalent<br>Course<br>at HKU     Credits       ife Contingencies 2     1     View     Pair #1     STAT3909     6 | ourse Title     Credits/Units     Syllabus     Course<br>Mapping<br>Pair #1     Equivalent<br>Course<br>at HKU     Credits     Fulfillment of<br>Major/Minor/Programme       ife Contingencies 2     1     View     Pair #1     STAT3909     6     BSc in Actuarial Science<br>(Disciplinary Core) | iourse Title Credits/Units Syllabus Course Mapping of HKU Regulation of the Course at HKU Status of the Course at HKU Status of the Course at | Course Title     Credits/Units     Syllabus     Course<br>Mapping<br>Pair #1     Equivalent<br>Course<br>at HKU     Credits     Fulfillment of<br>Major/Minor/Programme     Approval Result<br>(Equivalent Course<br>& Curriculum Requirement)       Ife Contingencies 2     1     View     Pair #1     STAT3909     6     BSc in Actuarial Science<br>(Disciplinary Core)     PENDING | Course Title       Credits/Units       Syllabus       Course Mapping Pair #1       Equivalent Course at HKU       Fulfillment of Major/Minor/Programme & Approval Result (Equivalent Course & Curriculum Requirement) approved?       Transfer as a free elective course in not approved?         ife Contingencies 2       1       View       View       STAT3909       6       BSc in Actuarial Science (Disciplinary Core)       PENDING       No |

Your application has been approved:

| Section A: Cour | Section A: Course Mapping |               |          |                   |                                |         |                                                 |                           |                                                   |                                                 |                             |
|-----------------|---------------------------|---------------|----------|-------------------|--------------------------------|---------|-------------------------------------------------|---------------------------|---------------------------------------------------|-------------------------------------------------|-----------------------------|
| Course Code     | Course Title              | Credits/Units | Syllabus | Course<br>Mapping | Equivalent<br>Course<br>at HKU | Credits | Fulfillment of<br>Major/Minor/Programme         | Appro<br>(Equiv<br>& Curr | val Result<br>alent Course<br>iculum Requirement) | Transfer as a free<br>elective<br>course if not | Approval<br>Result<br>(free |
| ACTSC 331       | Life Contingencies 2      | 1             | View     | Pair #1           | urme                           |         |                                                 | u oun                     | <b>1</b>                                          | approved?                                       | elective)                   |
|                 |                           |               |          |                   | STAT3909                       | 6       | BSc in Actuarial Science<br>(Disciplinary Core) | YES                       |                                                   | No                                              | N/A                         |
|                 |                           |               |          |                   |                                |         |                                                 |                           |                                                   |                                                 |                             |
|                 |                           |               |          |                   |                                |         |                                                 |                           |                                                   |                                                 |                             |

13. The whole application process is completed. Please be reminded that you are required to submit the official transcript to the Faculty Office to confirm your credit transfer application.

| Exchange Programme | Visiting Study                                                                                               |
|--------------------|----------------------------------------------------------------------------------------------------|
| Country            | Canada                                                                                                    |
| Host Institution   | the University of Waterloo                                                                                   |
| Exchange Semester  | 2020 - Winter                                                                                                |
| Course Year        | 3                                                                                                    |
| Application Type   | Apply for credit transfer ONLY                                                                               |
|                    | Step 1     Input information of host institution Image: Step 2       Apply for credit transfer Image: Step 2 |
|                    | <ol> <li>Host institution information : View</li> <li>Submited credit transfer requests : View</li> </ol>    |
|                    | Status: Application is completed                                                                             |

## **G. Request for Application Revision**

1. If you are approved to revise your application, the system will re-open for your revision. You have to go through 4 steps to complete the revision. Please click "1. Cancel approved requests" to start.

| Exchange Programme             | HKUWW Exchange programme                                                         |
|--------------------------------|----------------------------------------------------------------------------------|
| Country                        | Canada                                                                           |
| Host Institution               | the University of Waterloo                                                       |
| Exchange Semester              | 2019 - Semester 2                                                                |
| Course Year (in exchange year) | 3                                                                                |
| Application Type               | Apply for credit transfer AND leave of absence                                   |
|                                | Step 1 Input information of host institution    Step 2 Apply for credit transfer |

2. In this section, you can cancel any approved/disapproved requests by ticking the box "Apply cancellation of this request". If you do not wish to cancel any requests, please click "Confirm and Next" to continue.

| Course Code     | Course Title                         | Credits<br>/Unit | Syllabus | Course<br>Mapping<br>Pair #2 | Equivalent<br>Course | HKU<br>Credit | For fulfilling programme of OR<br>declared intended major/minor<br>in | Fulfillment of<br>Curriculum Requirement | Transfer as a<br>free elective<br>course if not<br>approved? | Result |
|-----------------|--------------------------------------|------------------|----------|------------------------------|----------------------|---------------|-----------------------------------------------------------------------|------------------------------------------|--------------------------------------------------------------|--------|
| ACTSC 446       | Mathematics of Financial<br>Markets  | 1                | View     |                              | STAT3911             | 6             | BSc in Actuarial Science                                              | Disciplinary Core                        | No                                                           | YES    |
|                 |                                      |                  |          | [                            | Apply cancella       | ation of this | request.                                                              |                                          |                                                              |        |
| Course Code     | Course Title                         | Credits<br>/Unit | Syllabus | Course<br>Mapping<br>Pair #3 | Equivalent<br>Course | HKU<br>Credit | For fulfilling programme of OR<br>declared intended major/minor<br>in | Fulfillment of<br>Curriculum Requirement | Transfer as a<br>free elective<br>course if not<br>approved? | Result |
| ECON 212        | Introduction to Game<br>Theory       | 1                | View     |                              | ECON2214             | 6             | Elective                                                              | Elective                                 | No                                                           | YES    |
| Section B: Rese | rve Course                           |                  |          |                              | Apply cancella       | ation of this | request.                                                              |                                          |                                                              |        |
| Course Code     | Course Title                         | Credits<br>/Unit | Syllabus | Course<br>Mapping<br>Pair #1 | Equivalent<br>Course | HKU<br>Credit | For fulfilling programme of OR<br>declared intended major/minor<br>in | Fulfillment of<br>Curriculum Requirement | Transfer as a<br>free elective<br>course if not<br>approved? | Result |
| STAT 450        | Estimation and Hypothesis<br>Testing | 1                | View     |                              | STAT3602             | 6             | BSc in Actuarial Science                                              | Disciplinary Elective                    | No                                                           | YES    |
|                 | .9                                   |                  |          | [                            | Apply cancella       | ation of this | request.                                                              |                                          |                                                              |        |
| Back Confirm    | n and Next                           |                  |          |                              |                      |               |                                                                       |                                          |                                                              |        |

3. You will be directed to the front page again and you have to click "2. Swap reserved requests" to continue.

| Step 1     Input information of host institution Image: Step 2       Step 2     Apply for credit transfer Image: Apply for credit transfer Image: Step 2 |
|----------------------------------------------------------------------------------------------------|
| Step 3       Revise application         1. Cancel approved requests                                                                                      |
| 1. Host institution information : View<br>2. Submited credit transfer requests : View                                                                    |
| Status: Pending for revised application                                                                                                    |

4. In this section, you can swap your requests from the main list (Section A) to the reserve course list (Section B) or from the reserve course list (Section B) to the main list (Section A).

For example, if you would like to move "ECON 212" to the reserve course list, please click "Move request to Section B (Reserve Course)", and if you would like to move "STAT 450" to the main list, please click "Move request to Section A".

| Course Code                                | Course Title                                   | Credits<br>/Unit | Syllabus         | Course<br>Mapping<br>O<br>Pair #3 | Equivalent<br>Course             | HKU<br>Credit      | For fulfilling programme of OR<br>declared intended major/minor<br>in                             | Fulfillment of<br>Curriculum Requirement                          | Transfer as a<br>free elective<br>course if not<br>approved?       | Result        |
|--------------------------------------------|------------------------------------------------|------------------|------------------|-----------------------------------|----------------------------------|--------------------|---------------------------------------------------------------------------------------------------|-------------------------------------------------------------------|--------------------------------------------------------------------|---------------|
| ECON 212                                   | Introduction to Game<br>Theory                 | 1                | View             |                                   | ECON2214                         | 6                  | Elective                                                                                          | Elective                                                          | No                                                                 | YES           |
|                                            |                                                |                  |                  |                                   | ¥ Move reque                     | est to Sectio      | n B (Reserve Course)                                                                              |                                                                   |                                                                    |               |
|                                            |                                                |                  |                  |                                   |                                  |                    |                                                                                                   |                                                                   |                                                                    |               |
| Section B: Rese                            | rve Course                                     |                  |                  |                                   |                                  |                    |                                                                                                   |                                                                   |                                                                    |               |
| Section B: Rese<br>Course Code             | rve Course<br>Course Title                     | Credits<br>/Unit | Syllabus         | Course<br>Mapping<br>Pair #1      | Equivalent<br>Course             | HKU<br>Credit      | For fulfilling programme of OR<br>declared intended major/minor<br>in                             | Fulfillment of<br>Curriculum Requirement                          | Transfer as a<br>free elective<br>course if not<br>approved?       | Result        |
| Section B: Rese<br>Course Code<br>STAT 450 | Course Title Estimation and Hypothesis Testing | Credits<br>/Unit | Syllabus<br>View | Course<br>Mapping<br>Pair #1      | Equivalent<br>Course<br>STAT3602 | HKU<br>Credit      | For fulfilling programme of OR<br>declared intended major/minor<br>in<br>BSc in Actuarial Science | Fulfillment of<br>Curriculum Requirement<br>Disciplinary Elective | Transfer as a<br>free elective<br>course if not<br>approved?<br>No | Result<br>YES |
| Section B: Rese<br>Course Code<br>STAT 450 | Course Title Estimation and Hypothesis Testing | Credits<br>/Unit | Syllabus<br>View | Course<br>Mapping<br>Pair #1      | Equivalent<br>Course<br>STAT3602 | HKU<br>Credit<br>6 | For fulfilling programme of OR<br>declared intended major/minor<br>in<br>BSc in Actuarial Science | Fulfillment of<br>Curriculum Requirement<br>Disciplinary Elective | Transfer as a<br>free elective<br>course if not<br>approved?<br>No | Result<br>YES |

If you do not wish to swap any requests, please click "Confirm and Next" to continue.

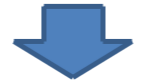

The courses have now been swapped and you can click "Confirm and Next" to continue.

| Course Code    | Course Title                         | Credits<br>/Unit | Syllabus                | Course<br>Mapping<br>O<br>Pair #3 | Equivalent<br>Course             | HKU<br>Credit | For fulfilling programme of OR<br>declared intended major/minor<br>in             | Fulfillment of<br>Curriculum Requirement             | Transfer as a<br>free elective<br>course if not<br>approved?       | Result |
|----------------|--------------------------------------|------------------|-------------------------|-----------------------------------|----------------------------------|---------------|-----------------------------------------------------------------------------------|------------------------------------------------------|--------------------------------------------------------------------|--------|
| STAT 450       | Estimation and Hypothesis<br>Testing | 1                | View                    |                                   | STAT3602                         | 6             | BSc in Actuarial Science                                                          | Disciplinary Elective                                | No                                                                 | YES    |
|                |                                      |                  |                         |                                   | ¥ Move requ                      | est to Sectio | on B (Reserve Course)                                                             |                                                      |                                                                    |        |
| Section B: Res | erve Course                          |                  |                         |                                   |                                  |               |                                                                                   |                                                      |                                                                    |        |
|                |                                      |                  |                         |                                   |                                  |               |                                                                                   |                                                      |                                                                    |        |
| Course Code    | Course Title                         | Credits<br>/Unit | Syllabus                | Course<br>Mapping<br>O<br>Pair #1 | Equivalent<br>Course             | HKU<br>Credit | For fulfilling programme of OR<br>declared intended major/minor<br>in             | Fulfillment of<br>Curriculum Requirement             | Transfer as a<br>free elective<br>course if not<br>approved?       | Result |
| Course Code    | Course Title                         | Credits<br>/Unit | <b>Syllabus</b><br>View | Course<br>Mapping<br>Pair #1      | Equivalent<br>Course<br>ECON2214 | HKU<br>Credit | For fulfilling programme of OR<br>declared intended major/minor<br>in<br>Elective | Fulfillment of<br>Curriculum Requirement<br>Elective | Transfer as a<br>free elective<br>course if not<br>approved?<br>No | Result |

5. You will be directed to the front page again and you have to click "3. Add new requests" to continue.

| Step 1     Input information of host institution        Step 2     Apply for credit transfer                                                                                                    |
|----------------------------------------------------------------------------------------------------|
| Step 3       Revise application         1. Cancel approved requests       Image: Concentration of the second second |
| 1. Host institution information : View<br>2. Submited credit transfer requests : View                                                                                                    |
| Status: Pending for revised application                                                                                                    |

6. You can now add course(s) in Section A and/or Section B as per your previous application.

| Section A: Course Mapping<br>• Up to 3 SIMILAR / RELATED courses from<br>• Up to 2 HKU courses could be transferred | host institution could be combined to transfer HKU course(s) in a single pair of application, and please be alerted that you MUST PASS ALL courses or the application will be invalid.<br>A SINGLE PAIR of APPLICATION, depending on the course equivalency and course credits, and both courses should be in the SAME discipline. |
|----------------------------------------------------------------------------------------------------|----------------------------------------------------------------------------------------------------|
| Add host U course                                                                                                   | Course<br>Mapping<br>OPair #1                                                                                                    |
| Add host U course                                                                                                   | Course<br>Mapping<br>O<br>Pair #2                                                                                                    |
| Add host U course                                                                                                   | Course<br>Mapping<br>Pair #3                                                                                                    |
| Section B: Reserve Course                                                                                           |                                                                                                    |
| Add host U course                                                                                                   | Course<br>Mapping<br>Pair #1                                                                                                    |

7. If you have added the new course(s) or if you do not wish to add any new course(s), please click "Save and Preview" to continue.

| Section C:                    |                               |                                          |
|-------------------------------|-------------------------------|------------------------------------------|
| (1) I would like to apply for | 18 •                          | credits of transfer.                     |
| (2) I would like to apply for | 0 •                           | extra free elective credits of transfer. |
| (3) Please indicate your inte | endend primary major or decla | red major/minor.                         |
| Professional Core             | e in BSC (Actuarial Scienc    | B)                                       |
| (4) Special request(s):       |                               |                                          |
|                               |                               |                                          |
| Save Draft and Preview        |                               |                                          |

8. You can now preview your newly added course(s) and please click "Confirm and Next" to continue.

| Section A: Cou      | Section A: Course Mapping     |                       |             |                   |                                |         |                                      |                                                     |
|---------------------|-------------------------------|-----------------------|-------------|-------------------|--------------------------------|---------|--------------------------------------|-----------------------------------------------------|
| Course Code         | Course Title                  | Credits/Units         | Syllabus    | Course<br>Mapping | Equivalent<br>Course<br>at HKU | Credits | Fulfillment of Major/Minor/Programme | Transfer as a free elective course if not approved? |
| ACTSC 471           | Advanced Corporate<br>Finance | 1                     | View        | Pair #1           | FINA2311                       | 6       | Elective<br>(Elective)               | No                                                  |
|                     |                               |                       |             |                   |                                |         |                                      |                                                     |
|                     |                               |                       |             |                   |                                |         |                                      |                                                     |
| Section B: Res      | erve Course                   |                       |             |                   |                                |         |                                      |                                                     |
| Section C:          |                               |                       |             |                   |                                |         |                                      |                                                     |
|                     |                               |                       |             |                   |                                |         |                                      |                                                     |
| (1) I would like to | apply for 24 ~ credit         | s of transfer.        |             |                   |                                |         |                                      |                                                     |
| (2) I would like to | apply for 0 - extra fr        | ee elective credits o | f transfer. |                   |                                |         |                                      |                                                     |
| (3) Please indica   | ate your intendend primary m  | ajor or declared maj  | or/minor.   |                   |                                |         |                                      |                                                     |
| Profess             | ional Core in BSc (Actua      | arial Science)        |             |                   |                                |         |                                      |                                                     |
|                     |                               |                       |             |                   |                                |         |                                      |                                                     |
| (4) Special requ    | est(s):                       |                       |             |                   | ii.                            |         |                                      |                                                     |
|                     | ()                            |                       |             |                   |                                |         |                                      |                                                     |
|                     |                               |                       |             |                   |                                |         |                                      |                                                     |
|                     |                               |                       |             |                   |                                |         |                                      |                                                     |
|                     |                               |                       |             |                   |                                |         |                                      |                                                     |
|                     |                               |                       |             |                   |                                |         |                                      |                                                     |

9. You will be directed to the front page again and you have to click "4. Preview and submit revised application" to view and submit your revised application.

| Step 3       Revise application         1. Cancel approved requests        .         2. Swap reserved requests        .         3. Add new requests        .         4.       Preview and submit revised application |
|----------------------------------------------------------------------------------------------------|
| 1. Host institution information : View<br>2. Submited credit transfer requests : View                                                                                                    |
| Status: Pending for revised application                                                                                                    |

10. If your revised application is ready, please click "Confirm and Submit" to submit your application.

|                  |                                 | 100                |              | 0       | at HKU   |   |                        |    |
|------------------|---------------------------------|--------------------|--------------|---------|----------|---|------------------------|----|
| ECON 212         | Introduction to Game<br>Theory  |                    | View         | Pair #1 | ECON2214 | 6 | Elective<br>(Elective) | No |
|                  |                                 |                    |              |         |          |   |                        |    |
| Section C:       |                                 |                    |              |         |          |   |                        |    |
| (1) I would like | to apply for 24 + credits       | of transfer.       |              |         |          |   |                        |    |
| (2) I would like | to apply for 0 + extra free     | e elective credits | of transfer. |         |          |   |                        |    |
| (3) Please indic | cate your intendend primary maj | or or declared m   | ajor/minor.  |         |          |   |                        |    |
| Profes           | sional Core in BSc (Actuari     | al Science)        |              |         |          |   |                        |    |
|                  |                                 |                    |              |         |          |   |                        |    |
| (4) Special reg  | uest(s).                        |                    |              |         | 1        |   |                        |    |
|                  |                                 |                    |              |         |          |   |                        |    |
|                  |                                 |                    |              |         |          |   |                        |    |
|                  |                                 |                    |              |         | 4        |   |                        |    |
|                  | 1000                            |                    |              |         |          |   |                        |    |
| Back Conf        | irm and Submit                  |                    |              |         |          |   |                        |    |
|                  |                                 |                    |              |         |          |   |                        |    |

11. Your revised application is completed and will be processed by the Faculty Office.

| Exchange Programme | HKUWW Exchange programme                                                                                            |  |  |  |  |
|--------------------|----------------------------------------------------------------------------------------------------|--|--|--|--|
| Country            | Canada                                                                                                    |  |  |  |  |
| Host Institution   | the University of Waterloo                                                                                          |  |  |  |  |
| Exchange Semester  | 2019 - Semester 2                                                                                                   |  |  |  |  |
| Course Year        | 3                                                                                                    |  |  |  |  |
| Application Type   | Apply for credit transfer AND leave of absence                                                                      |  |  |  |  |
|                    | Step 1     Input information of host institution Implication       Step 2     Apply for credit transfer Implication |  |  |  |  |
|                    | <ol> <li>Host institution information : View</li> <li>Submited credit transfer requests : View</li> </ol>           |  |  |  |  |
|                    | Status: Pending for faculty pre-processing                                                                          |  |  |  |  |